FEBRUARY 17, 2025

## EXPORTING TO A CSV (EXCEL) FILE CENTRAL INTAKE

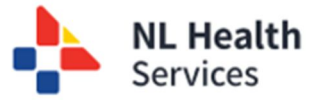

## Exporting Patient Referral Management Lists to a CSV File

You may need to export the list of referrals to a CSV (comma separated file) file for use withing Microsoft Excel. Follow these steps to export the list of referrals.

1. From any of the Referral Management Lists (e.g., W1 – Specialist triage – All Referrals), click the Export button located in the bottom right corner of the screen (Step #1).

| Central Intake - Referral Management        |                                                            |                                                              |             |                            |                                     |                      |                                       |                      |          | Downloads C Q S           |                                                                                                    |                                              |                 |              |         |
|---------------------------------------------|------------------------------------------------------------|--------------------------------------------------------------|-------------|----------------------------|-------------------------------------|----------------------|---------------------------------------|----------------------|----------|---------------------------|----------------------------------------------------------------------------------------------------|----------------------------------------------|-----------------|--------------|---------|
| - Special<br>ilters   Statu<br>Triage Consi | list triage - All<br>us: Assigned for Spec<br>ult Zone × ~ | I referrals (Pool<br>salist Prioritization<br>Problem(s) × ~ | Priority    | c) Refe                    | Referral Count (Current Filter): 16 |                      |                                       |                      |          |                           | e-0000847.0250213-172442.pdf Cont.life e-0000847.0250213-172442.pdf Cont.life coptina Specialist Appt Scheduling 13-Feb-2025.zip Cont.life See more |                                              |                 |              |         |
| Referral Id 👔                               | Referral Type 👔                                            | Patient Name / 1<br>HCN                                      | Submitted 1 | PCP/Referring<br>Physician | Patient<br>Home<br>Zone             | Book With Specialist | Problem(s)                            | Functional<br>Impact | Priority | Triage<br>Consult<br>Zone | 1 Triage Consult<br>Specialist                                                                                                    | Status 1                                     | Status<br>Date  | Wait<br>Time | Details |
| ci-0000698                                  | Ophthalmology<br>Legacy                                    | COAT, LISA (•)                                               | 13-Mar-2023 |                            | Labrador-<br>Grenfell               |                      | Glaucoma                              |                      |          | Labrador-<br>Grenfell     | specialist_one,<br>ophtha_lg, Dr.                                                                                                    | Assigned for<br>Specialist<br>Prioritization | 12-Feb-<br>2025 | 707          |         |
| <u>ci-0000970</u>                           | Ophthalmology<br>Legacy                                    | TEST, TESTZ (•)                                              | 13-Mar-2023 |                            | Eastern<br>Urban                    |                      | Cataract                              |                      | P2       | Eastern<br>Urban          | Bramwell, Lori,<br>Dr                                                                                                    | Assigned for<br>Specialist<br>Prioritization | 30-Jan-<br>2025 | 707          | ۵       |
| <u>ci-0000745</u>                           | Ophthalmology<br>Legacy                                    | TEST HANN, KENT (-)                                          | 14-Mar-2023 |                            | Eastern<br>Urban                    |                      | Cornea Cataract                       |                      |          | Eastern<br>Urban          | Eastern Urban,<br>Specialist, Dr.                                                                                                    | Assigned for<br>Specialist<br>Prioritization | 31-Jan-<br>2025 | 706          | ۵       |
| <u>ci-0000837</u>                           | Ophthalmology<br>Legacy                                    | LARSON_CONFCI,<br>LELA<br>(139652587540)                     | 14-Mar-2023 |                            | Eastern<br>Urban                    |                      | Cornea Cataract                       |                      |          | Eastern<br>Urban          | Eastern Urban,<br>Specialist, Dr.                                                                                                    | Assigned for<br>Specialist<br>Prioritization | 12-Feb-<br>2025 | 706          |         |
| <u>ci-0000402</u>                           | Ophthalmology<br>Legacy                                    | LEBLANC,<br>EURA_TPCHI<br>(679581949675)                     | 16-Mar-2023 |                            | Western                             |                      | Uveitis                               |                      |          | Western                   | Campos-Moller,<br>Xavier, Dr                                                                                                    | Assigned for<br>Specialist<br>Prioritization | 09-Jan-<br>2025 | 704          | ۵       |
| ci-0000318                                  | Ophthalmology                                              | test, test (·)                                               | 09-Dec-2024 | eu-pr-clinc-pcp.mh         | Eastern<br>Urban                    | Dang, Dr             | Retina Glaucoma Cornea Cataract Other | Yes                  |          | Eastern<br>Urban          | Eastern Urban,<br>Specialist, Dr.                                                                                                    | Assigned for<br>Specialist<br>Prioritization | 03-Feb-<br>2025 | 70           | ۵       |
| ci-0000388                                  | Ophthalmology                                              | BERG, ALLAN_TPCHI<br>(149532371395)                          | 20-Dec-2024 | Cadet, Kelli, Dr           | Eastern<br>Urban                    | Dang, Harry, Dr      | Cornea                                | No                   |          | Eastern<br>Urban          | Next Available                                                                                                    | Assigned for<br>Specialist                   | 12-Feb-<br>2025 | 0            |         |

- 2. The **exported CSV file** will be placed in your **Downloads** folder. The export **includes up to 400 rows of data** from the current filtered and sorted Referral Management List, including all columns displayed on the screen.
  - a. If the current Referral Management List includes more that 400 referrals, only the first 400 will be included in the extract, CSV file.
- 3. When the file is opened in MS Excel, the HCN identifier column may appear like an exponent. This is default behaviour in Excel. You can adjust the display by changing the format.

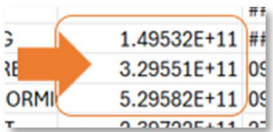

- a. Select (highlight) the **HCN** Identifier column in Excel. (Step 1)
- b. Right-mouse click to open a pop-up menu; select
  Format Cells.... (Step 2)
- c. Choose **Number** from the **Category** list. Adjust the

ed PCP/Refer Pat X Cut Copy 1/H Paste Opti BBB 1.396 ÷ Use 1000 S Delete 2.397 Clear Content Guick Ana 8.39 Filter CULA Get Data from Ta C New Com New Note E Eormat Cells Pick From Dr

d. Click **OK**. (Step 4)

Decimal places value to 0. (Step 3)

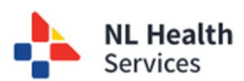

## 4. The **HCN Identifier** numbers is now displayed correctly within Excel.

| 5 | ~ v                       | ~         | U         |                  |           | U           |            |             | ,           | N          | L        | 191        | 11          | U            |               | ų         |
|---|---------------------------|-----------|-----------|------------------|-----------|-------------|------------|-------------|-------------|------------|----------|------------|-------------|--------------|---------------|-----------|
|   | Referral Id Referral Ty F | irst Name | Last Name | Identifier / HCN | Submitted | PCP/Refer   | Patient Ho | Book With   | Problem(s   | Functional | Priority | Triage Cor | Triage Con  | Status       | Status Date V | Vait Time |
|   | ci-000069l Ophthalmc Ll   | ISA       | COAT      |                  | *******   |             | Labrador-  | Grenfell    | [Glaucoma   | ]          |          | Labrador-  | specialist_ | Assigned for | ########      | 707       |
|   | ci-000097(OphthalmcTl     | ESTZ      | TEST      |                  | ******    |             | Eastern Ur | ban         | [Cataract]  |            | P2       | Eastern U  | Bramwell,   | Assigned for | 30-Jan-25     | 707       |
|   | ci-000074! Ophthalmc K    | ENT       | TEST HAN  | N                | *******   |             | Eastern Ur | ban         | [Cornea, C  | ataract]   |          | Eastern U  | Eastern Ur  | Assigned for | 31-Jan-25     | 706       |
|   | ci-000083 Ophthalmc Ll    | ELA       | LARSON_C  | 139652587540     | ******    |             | Eastern Ur | ban         | [Cornea, C  | ataract]   |          | Eastern U  | Eastern Ur  | Assigned for | ########      | 706       |
|   | ci-000040: Ophthalmc E    | URA_TPC   | LEBLANC   | 679581949675     | ########  |             | Western    |             | [Uveitis]   |            |          | Western    | Campos-M    | Assigned for | 09-Jan-25     | 704       |
|   | ci-0000311 Ophthalmc te   | est       | test      |                  | *******   | eu-pr-clind | Eastern Ur | Dang, Dr    | [Retina, Gl | Yes        |          | Eastern U  | Eastern Ur  | Assigned for | ########      | 70        |
|   | ci-000038l Ophthalmc A    | LLAN_TP   | BERG      | 149532371395     | ******    | Cadet, Kell | Eastern Ur | Dang, Harr  | [Cornea]    | No         |          | Eastern U  | Next Availa | Assigned for | ########      | 59        |
|   | ci-000045( Ophthalmc K    | IRK       | FLORES    | 329550532389     | 09-Jan-25 | Cadet, Kell | Western    | Next Availa | [Cornea]    | No         |          | Western    | Next Availa | Assigned for | 09-Jan-25     | 39        |
| ) | ci-000045: Ophthalmc M    | ILTON_TE  | MCCORM    | 529581714605     | 09-Jan-25 | Cadet, Kell | Western    | Next Availa | [Cornea]    | No         |          | Western    | Next Availa | Assigned for | 09-Jan-25     | 39        |
| I | ci-000228l Ophthalmc TI   | EST       | ZTEST     | 239722011198     | 27-Jan-25 |             | Eastern Ur | Next Availa | [Retina]    | No         |          | Eastern Ru | Next Availa | Assigned for | ########      | 21        |
| 2 | ci-000229: Ophthalmc D    | AISY      | SPEARS    | 799551749739     | 27-Jan-25 | Fowler, Eri | Labrador-  | Mdlankom    | [Retina]    | Yes        |          | Labrador-  | specialist_ | Assigned for | 27-Jan-25     | 21        |
| 3 | ci-0002321 Ophthalmc E    | DWARD     | VAN HALE  | 839570010505     | 31-Jan-25 | Brown-Ma    | Eastern Ru | Next Availa | [Cataract]  | No         | P2       | Eastern Ru | Next Availa | Assigned for | 31-Jan-25     | 17        |
| ļ | ci-000238: Ophthalmc E    | DWARD     | VAN HALE  | 839570010505     | ******    |             | Eastern Ur | ban         | [Retina]    |            |          | Eastern Ru | Next Availa | Assigned for | ########      | 5         |
| ; | ci-000239! Ophthalmc H    | IAM       | BURGER    |                  | ******    | eu-pr-cline | Eastern Ru | specialist_ | [Glaucoma   | No         |          | Eastern Ru | specialist  | Assigned for | ########      | 4         |
| ; | ci-000239( Ophthalmc C    | OUNT      | DRACULA   |                  | ******    | eu-pr-cline | Eastern Ru | Bramwell,   | [Retina]    | Yes        |          | Eastern Ru | Bramwell,   | Assigned for | ########      | 4         |
| 7 | ci-000239! Ophthalmc C    | OUNT      | DRACULA   |                  | *******   |             | Eastern Ru | Iral        | [Other]     |            |          | Eastern Ru | er-pr-clind | Assigned for | ########      | 4         |
| , |                           |           |           |                  |           |             |            |             |             |            |          |            |             |              |               |           |

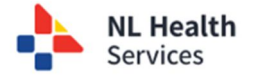